# Configuration de l'authentification ISE Radius pour Secure Firewall Chassis Manager (FCM)

# Table des matières

# Introduction

Ce document décrit le processus de configuration de l'accès d'autorisation/authentification Radius pour Secure Firewall Chassis Manager avec ISE.

# Conditions préalables

## Exigences

Cisco recommande de connaître les sujets suivants :

- Gestionnaire de châssis de pare-feu sécurisé (FCM)
- Cisco Identity Services Engine (ISE)
- Authentification RADIUS

## Composants utilisés

- Appareil de sécurité Cisco Firepower 4110 FXOS v2.12
- Correctif 4 de Cisco Identity Services Engine (ISE) v3.2

The information in this document was created from the devices in a specific lab environment. All of the devices used in this document started with a cleared (default) configuration. Si votre réseau est en ligne, assurez-vous de bien comprendre l'incidence possible des commandes.

## Configurer

## Configurations

## Gestionnaire de châssis de pare-feu sécurisé

Étape 1. Connectez-vous à l'interface utilisateur graphique du Firepower Chassis Manager. Étape 2. Accéder aux paramètres de la plate-forme

| verview Interfaces                | s Logical Dev                 | vices Security Engine Platform                | Settings                 |                              |                                        |                                      | System                  | Tools Help adn                                |
|-----------------------------------|-------------------------------|-----------------------------------------------|--------------------------|------------------------------|----------------------------------------|--------------------------------------|-------------------------|-----------------------------------------------|
| FPR4K-1-029A78<br>Model: Cisco Fi | B 172.16.                     | 0.130 9 Security Appliance Version:           | 2.12(0.8) Of             | perational State: <b>O</b> J | perable                                | Chassis Upt                          | time 00:06:02           | :19 <b>心</b> の①                               |
| ONSOLE MGMT USB                   | -                             | Power 2 - Removed                             | Network Module 1         | Retwork M                    | dodule 2 : Empty                       | Network                              | : Module 3 : Emp        | ty                                            |
| FAULTS<br>3(3)<br>© CRITICAL      | <b>0(0)</b>                   | INTERFACES<br>3 5<br>OOWN (1) UP              | INSTANCES<br>O<br>O DOWN | 1<br>10 UP                   | LICENSE<br>Smart Agent<br>UNREGISTERED | INVENTORY<br>1(1)<br>Security Engine | <b>6(6)</b><br>☆ Fans a | 1(2)<br>Power Supplies                        |
| Select All Faults Cancel          | Selected Faults A             | cknowledge                                    |                          |                              |                                        | k                                    |                         |                                               |
| Severity                          | Description                   |                                               |                          | Cause                        | Occurrence                             | Time                                 |                         | Acknowledged                                  |
| CRITICAL                          | FPGA version I                | ower than 2.00 is detected. A critical upgrad | le from the firmwar      | fpga-upgrade-requi           | ired 1                                 | 2022-02-20T22                        | :32:45.641              | no 👔                                          |
|                                   | Network Modu                  | le 3 removed when in online state. It is reco | mmended to set m         | module-suprise-rem           | oval 1                                 | 2022-11-07T09                        | :03:02.022              | no                                            |
| uccessful Login in last 24 hr     | rs - <u>View Details</u>   Th | u Feb 01 2024 at 17:00:55 from - 172.16.0.35  |                          |                              |                                        |                                      |                         | ر، ۱۱، از از از از از از از از از از از از از |

Étape 3. Dans le menu de gauche, cliquez sur AAA. Sélectionnez Radius et ajoutez un nouveau fournisseur RADIUS.

| Overview Interfaces Logica                  | I Devices Security Engine               | Platform Settings |     |       | System    | Tools Help | admin |
|---------------------------------------------|-----------------------------------------|-------------------|-----|-------|-----------|------------|-------|
| NTP                                         | LDAP RADIUS TACACS                      |                   |     |       |           |            |       |
| SSH                                         |                                         |                   |     |       |           |            |       |
| SNMP                                        | Properties                              |                   |     |       |           |            |       |
| HTTPS                                       | Timeout:* 5 Secs                        |                   |     |       |           |            |       |
| ► AAA                                       |                                         |                   |     |       |           |            |       |
| Syslog                                      | Retries:* 1                             |                   |     |       |           |            |       |
| DNS                                         | RADIUS Providers                        |                   |     |       |           |            |       |
| FIPS and Common Criteria                    |                                         |                   |     |       |           | 0          | Add   |
| Access List                                 | Hestname                                | Order             | Sar | nulsa | Auth Dort |            |       |
| MAC Pool                                    | nostname                                | Order             | Ser | rvice | Auth Port |            |       |
| Resource Profiles                           |                                         |                   |     |       |           |            |       |
| Network Control Policy                      |                                         |                   |     |       |           |            |       |
| Chassis URL                                 |                                         |                   |     |       |           |            |       |
|                                             |                                         |                   |     |       |           |            |       |
|                                             |                                         |                   |     |       |           |            |       |
|                                             |                                         |                   |     |       |           |            |       |
|                                             |                                         |                   |     |       |           |            |       |
|                                             |                                         |                   |     |       |           |            |       |
|                                             |                                         |                   |     |       |           |            |       |
|                                             | Save Cancel                             |                   |     |       |           |            |       |
|                                             | Carre Conver                            |                   |     |       |           |            |       |
|                                             |                                         |                   |     |       |           |            |       |
|                                             |                                         |                   |     |       |           |            |       |
| 8 Successful Login in last 24 hrs - View De | tails   Thu Feb 01 2024 at 17:00:55 fro | n - 172.16.0.35   |     |       |           |            |       |

Étape 4. Remplissez le menu d'invite avec les informations demandées du fournisseur Radius. Click OK.

| Overview Interfaces Logic                                                                                  | al Devices Security Engir                                                                         | e Platform Settings                                                    |                                 |                          | System Tools Help admin |
|----------------------------------------------------------------------------------------------------|---------------------------------------------------------------------------------------------------|------------------------------------------------------------------------|---------------------------------|--------------------------|-------------------------|
| NTP<br>SSH<br>SNMP<br>HTTPS<br>AAA<br>Syslog<br>DNS<br>FIPS and Common Criteria<br>Access List<br>MAC Pool | LDAP RADIUS TACAO<br>Properties<br>Timeout:* 5 Sec<br>Retries:* 1<br>RADIUS Providers<br>Hostname | s Add RADIUS Provider Hostname/FQDN/IP Address:* Order:* Kee           | 172.16.0.12<br>lowest-available | Image: Set Market Auth P | Add                     |
| Resource Profiles<br>Network Control Policy<br>Chassis URL                                                 |                                                                                                   | Key:<br>Confirm Key:<br>Authorization Port:*<br>Timeout:*<br>Retries:* | інні і<br>1812<br>5<br>1<br>ОК  | Set: No                  |                         |
| 8 Successful Login in last 24 hrs - <u>View I</u>                                                          | Save Cancel                                                                                       | from - 172.16.0.35                                                     |                                 |                          | ոլիսիս<br>ciśco         |

Étape 5. Accédez à Système > Gestion des utilisateurs

| Overview Interfaces Logi                                   | cal Devices Security Engine               | Platform Settings |               |             | System <sup>1</sup> Tools | Help admin |
|------------------------------------------------------------|-------------------------------------------|-------------------|---------------|-------------|---------------------------|------------|
|                                                            |                                           |                   | Configuratio  | n Licensing | Updates User              | Management |
| SSH<br>SNMP<br>HTTPS<br>AAA                                | Properties<br>Timeout:* 5 Secs            |                   |               |             |                           | 1          |
| Syslog<br>DNS<br>FIPS and Common Criteria                  | Retries:* 1 RADIUS Providers              |                   |               |             |                           | Add        |
| Access List                                                | Hostname                                  | Order             | Service       | Auth Port   |                           |            |
| Resource Profiles<br>Network Control Policy<br>Chassis URL | 172.16.0.12                               | 1                 | authorization | 1812        |                           |            |
|                                                            | Save                                      |                   |               |             |                           |            |
| wascript:void(0) last 24 hrs - View                        | Details   Thu Feb 01 2024 at 17:00:55 fro | m - 172.16.0.35   |               |             |                           | cisco      |

Étape 6. Cliquez sur l'onglet Paramètres et définissez l'authentification par défaut dans le menu déroulant sur Radius, puis faites défiler vers le bas et enregistrez la configuration.

| Overview Interfaces Logica                  | al Device           | es Security Engine Platform Settings       |               |           | System  | Tools Help admin |
|---------------------------------------------|---------------------|--------------------------------------------|---------------|-----------|---------|------------------|
|                                             |                     |                                            | Configuration | Licensing | Updates | User Management  |
| Local Users Settings                        |                     |                                            |               |           |         |                  |
| Default Authentication                      | Local<br>Local      | *Local is fallback authentication method   |               |           |         |                  |
| Console Authentication                      | RADIUS<br>LDAP      | • -                                        |               |           |         |                  |
| Remote User Settings                        | TACACS              | ;                                          |               |           |         |                  |
| Remote User Role Policy                     | None                | No-Login                                   |               |           |         |                  |
| Local User Settings                         |                     |                                            |               |           |         |                  |
| Password Strength Check                     | Enab                | le                                         |               |           |         |                  |
| History Count                               | 5                   | (0-disabled,1-15)                          |               |           |         |                  |
| Change Interval                             | 48                  | 🕑 (1-730 hours)                            |               |           |         |                  |
| Change Count                                | 2                   | (1-10)                                     |               |           |         |                  |
| No Change Interval                          |                     | (1-730 hours)                              |               |           |         |                  |
| Days until Password Expiration              | 0                   | (0-never,1-9999 days)                      |               |           |         |                  |
| Password Expiration Warning Period          | 0                   | (0-9999 days)                              |               |           |         |                  |
| Expiration Grace Period                     | 0                   | (0-9999 days)                              |               |           |         |                  |
| Password Reuse Interval                     | 0                   | (0-disabled,1-365 days)                    |               |           |         |                  |
| Session Timeout(web UI,ssh,telnet)          | 600                 | (0-never.3600 seconds)                     |               |           |         |                  |
| 8 Successful Login in last 24 hrs - View De | <u>etails</u>   Thu | Feb 01 2024 at 17:00:55 from - 172.16.0.35 |               |           |         | cisco            |
|                                             |                     |                                            |               |           |         |                  |

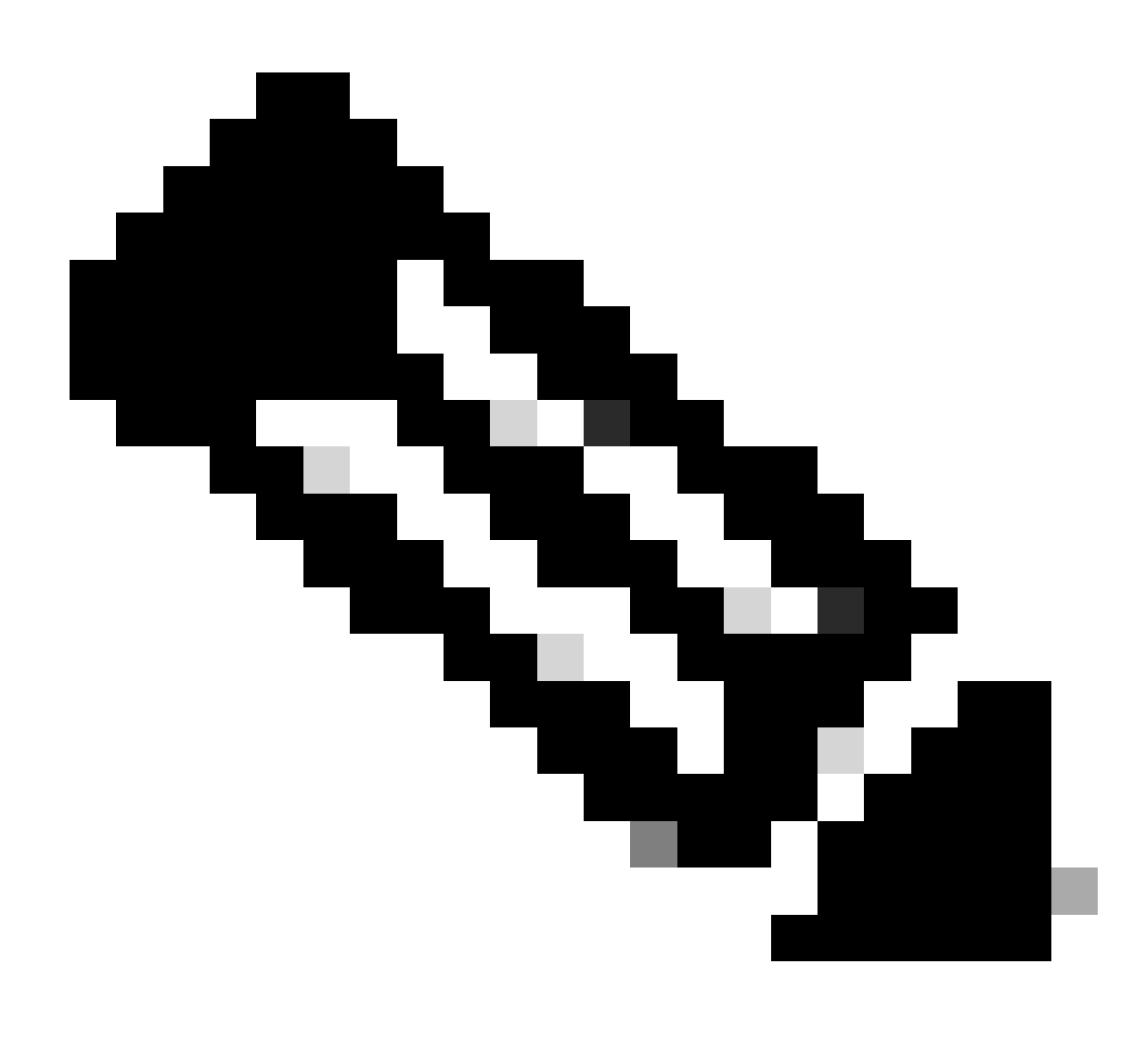

Remarque : la configuration de FCM est terminée à ce stade.

## **Identity Service Engine**

Étape 1. Ajoutez un nouveau périphérique réseau.

Accédez à l'icône Burger ≡ située dans l'angle supérieur gauche > Administration > Network Resources > Network Devices > +Add.

| ≡ Cisco ISE              |                       |                         | Administration · Netv      | work Resources          |              |              | 🔺 Evaluation Mode 18 Days Q 🕜 🕫 🚳    |
|--------------------------|-----------------------|-------------------------|----------------------------|-------------------------|--------------|--------------|--------------------------------------|
| Network Devices          | Network Device Groups | Network Device Profiles | External RADIUS Servers    | RADIUS Server Sequences | NAC Managers | External MDM | pxGrid Direct Connectors More $\vee$ |
| Network Devices          |                       |                         |                            |                         |              |              |                                      |
| Default Device           | Network               | < Devices               |                            |                         |              |              |                                      |
| Device Security Settings |                       |                         |                            |                         |              |              | Selected 0 Total 0 🧭 🚳               |
|                          | 2 Edit + Ad           | td 🚺 Duplicate 🕁 Import | 🗄 Export 🗸 🛛 👌 Generate P/ | AC 🔋 Delete 🗸           |              |              | $\sim$ $\gamma$                      |
|                          | Name                  | e 🔿 IP/Mask             | Profile Name               | Location Type           |              | Description  |                                      |
|                          |                       |                         |                            | No data available       |              |              |                                      |
|                          |                       |                         |                            |                         |              |              |                                      |
|                          |                       |                         |                            |                         |              |              |                                      |
|                          |                       |                         |                            |                         |              |              |                                      |
|                          |                       |                         |                            |                         |              |              |                                      |
|                          |                       |                         |                            |                         |              |              |                                      |
|                          |                       |                         |                            |                         |              |              |                                      |
|                          |                       |                         |                            |                         |              |              |                                      |
|                          |                       |                         |                            |                         |              |              |                                      |
|                          |                       |                         |                            |                         |              |              |                                      |
|                          |                       |                         |                            |                         |              |              |                                      |
|                          |                       |                         |                            |                         |              |              |                                      |
|                          |                       |                         |                            |                         |              |              |                                      |

Étape 2. Renseignez les paramètres demandés sur les informations relatives aux nouveaux périphériques réseau.

- 2.1 Cochez la case RADIUS
- 2.2 Configurez la même clé secrète partagée que dans la configuration FCM Radius.
- 2.1 Faites défiler la page vers le bas et cliquez sur Submit.

| E Cisco ISE                                                   | Administration - Network Resources                                                                                                    | A Evaluation Mode 18 Days | 2 © 5 | 2 O |  |
|---------------------------------------------------------------|----------------------------------------------------------------------------------------------------|---------------------------|-------|-----|--|
| Network Devices                                               | Network Device Groups Network Device Profiles External RADIUS Servers RADIUS Servers Sequences NAC Managers External MDM pxGrid Direct Connectors Location Services |                           |       |     |  |
| Network Devices<br>Default Device<br>Device Security Settings | Network Devices Network Devices Name FPR-4110                                                                                                    |                           |       |     |  |
|                                                               | Description                                                                                                    |                           |       |     |  |
|                                                               | Device Profile         III. Caco         V           Model Name         \$PR-4110         V                                                                         |                           |       |     |  |
|                                                               | Software Version 2.12 V<br>Network Device Group                                                                                                    |                           |       |     |  |
|                                                               | Location All Locations V Set To Default UPSEC Is PSEC Device V Set To Default Device Type All Device Types V Set To Default                                         |                           |       |     |  |
|                                                               | RADIUS Authentication Settings                                                                                                    |                           |       |     |  |
|                                                               | RADIUS LDP Settings Protocol RADIUS Shared Secret Bhow                                                                                                    |                           |       |     |  |
|                                                               | Use Second Shared Secret     Secret     Secret                                                                                                    |                           |       |     |  |

Étape 3. Vérifiez que le nouveau périphérique figure sous Network Devices (Périphériques réseau).

| ≡ Cisco ISE              |                                               | Administration - Netv         | work Resources          |              |              | 🔺 Evaluation Mode 18 Days Q 💿 😡      | ٥ |
|--------------------------|-----------------------------------------------|-------------------------------|-------------------------|--------------|--------------|--------------------------------------|---|
| Network Devices          | Network Device Groups Network Device Profiles | External RADIUS Servers       | RADIUS Server Sequences | NAC Managers | External MDM | pxGrid Direct Connectors More $\vee$ |   |
| Network Devices          | Notwork Dovices                               |                               |                         |              |              |                                      |   |
| Default Device           | Network Devices                               |                               |                         |              |              |                                      |   |
| Device Security Settings |                                               |                               |                         |              |              | Selected 0 Total 1 🤗 🚳               |   |
|                          | 🖉 Edit 🕂 Add 🚺 Duplicate 🕁 Import             | 📩 Export \vee 🛛 👌 Generate PA | C 🔋 Delete 🗸            |              |              | $_{AB} \sim - \nabla$                |   |
|                          | Name ^ IP/Mask Profile                        | Name Location                 | Туре                    | Description  |              |                                      |   |
|                          | FPR-4110 172.16.0 # Cisc                      | All Locations                 | All Device Types        |              |              |                                      |   |
|                          |                                               |                               |                         |              |              |                                      |   |
|                          |                                               |                               |                         |              |              |                                      |   |
|                          |                                               |                               |                         |              |              |                                      |   |
|                          |                                               |                               |                         |              |              |                                      |   |
|                          |                                               |                               |                         |              |              |                                      |   |
|                          |                                               |                               |                         |              |              |                                      |   |
|                          |                                               |                               |                         |              |              |                                      |   |
|                          |                                               |                               |                         |              |              |                                      |   |
|                          |                                               |                               |                         |              |              |                                      |   |
|                          |                                               |                               |                         |              |              |                                      |   |
|                          |                                               |                               |                         |              |              |                                      |   |
|                          |                                               |                               |                         |              |              |                                      |   |
|                          |                                               |                               |                         |              |              |                                      |   |
|                          |                                               |                               |                         |              |              |                                      |   |

Étape 4. Créez les groupes d'identités utilisateur requis. Accédez à l'icône Burger ≡ située dans l'angle supérieur gauche > Administration > Identity Management > Groups > User Identity Groups > + Add

| ■ Cisco ISE                    | Administration - Identity Management                                                                                                    | 🔺 Evaluation Mode 18 Days 🔍 💮 🕫 🗇 |
|--------------------------------|----------------------------------------------------------------------------------------------------|-----------------------------------|
| Identities Groups External Ide | ntity Sources Identity Source Sequences Settings                                                                                                    |                                   |
| Identity Groups                | User Identity Groups                                                                                                    |                                   |
| < 8 0                          | _                                                                                                    | Selected 0 Total 9 🧭 🔞            |
| > 🛅 Endpoint Identity Groups   | Edit + Add     Delete      Gui import     Gui Export     Continue     Continue     Conti        | AI 🗸 🗸                            |
| > 🛅 User Identity Groups       | Name   Description                                                                                                    |                                   |
|                                | ALL_ACCOUNTS (default)     Default ALL_ACCOUNTS (default) User Group                                                                                                    |                                   |
|                                | Default Employee User Group                                                                                                    |                                   |
|                                | GROUP_ACCOUNTS (default)     Default GROUP_ACCOUNTS (default) User Group                                                                                                    |                                   |
|                                | Carter and the set of the set of |                                   |
|                                | CouestType_Daily (default) Identity group mirroring the guest type                                                                                                    |                                   |
|                                | ☐ ∯ GuestType_SocialLogin (default) Identity group mirroring the guest type                                                                                                    |                                   |
|                                | □ ≹ GuestType_Weekly (default) Identity group mirroring the guest type                                                                                                    |                                   |
|                                | ACCOUNTS (default)     Default OWN_ACCOUNTS (default) User Group                                                                                                    |                                   |

Étape 5. Définissez un nom pour le groupe d'identités d'utilisateur Admin et cliquez sur Submit afin d'enregistrer la configuration.

| E Cisco ISE                   | Administration - Identity Management                                                                                                    | 🔺 Evaluation Mode 18 Days 🔍 💿 👼 🚭 |
|-------------------------------|----------------------------------------------------------------------------------------------------|-----------------------------------|
| Identities Groups External Id | entity Sources Identity Source Sequences Settings                                                                                        |                                   |
| Identity Groups               | User identify Groups > New User identify Group<br>Identity Group<br>* Name PPR-4110-Admin<br>User Group for Administrato:<br>Description | ancel                             |

5.1 Répétez la même procédure pour les utilisateurs ReadOnly.

| E Cisco ISE                                                                              | Administration - Identity Management                                                                                  | 🛦 Evaluation Mode 18 Days Q 🕥 🗔 🗇 |
|------------------------------------------------------------------------------------------|----------------------------------------------------------------------------------------------------|-----------------------------------|
| Identities Groups External Iden                                                          | tity Sources Identity Source Sequences Settings                                                                       |                                   |
| Edentity Groups<br>SQ<br>< 188 ♥<br>> Endpoint Identity Groups<br>> User Identity Groups | User Identity Groups > New User Identity Group  * Name  FPR-4110-ReadOnly User Group for Read Only Users. Description | Submit                            |

Étape 6. Vérifiez que les nouveaux groupes d'utilisateurs s'affichent sous Groupes d'identités d'utilisateurs.

| E Cisco ISE                   | Administration - Identity Management                                        | 🔺 Evaluation Mode 18 Days Q 💮 🖉 |
|-------------------------------|-----------------------------------------------------------------------------|---------------------------------|
| dentities Groups External Ide | ntity Sources Identity Source Sequences Settings                            |                                 |
| Identity Groups               | User Identity Groups                                                        |                                 |
| C B O                         | 🖉 Elitt 🕂 Add 🕘 Delate 🗸 🕁 Import 🖒 Export 🗸                                | Selected 0 Total 11 🧷 🔕         |
| > 🗅 User Identity Groups      | Name                                                                        |                                 |
|                               | ALL_ACCOUNTS (default)     Default ALL_ACCOUNTS (default) User Group        |                                 |
|                               | Default Employee User Group                                                 |                                 |
|                               | User Group for Administrator.                                               |                                 |
|                               | User Group for Read Only Users.                                             |                                 |
|                               | GROUP_ACCOUNTS (default)     Default GROUP_ACCOUNTS (default) User Group    |                                 |
|                               | KoustType_Contractor (default)     Identity group mirroring the guest type  |                                 |
|                               | GuestType_Daily (default)     Identity group mirroring the guest type       |                                 |
|                               | KoustType_SocialLogin (default)     Identity group mirroring the guest type |                                 |
|                               | KoustType_Weekly (default)     Identity group mirroring the guest type      |                                 |
|                               | KOWN_ACCOUNTS (default)     Default OWN_ACCOUNTS (default) User Group       |                                 |
|                               | C Mittation                                                                 |                                 |

Étape 7. Créez les utilisateurs locaux et ajoutez-les à leur groupe correspondant. Accédez à l'icône burger ≡ > Administration > Identity Management > Identities > + Add.

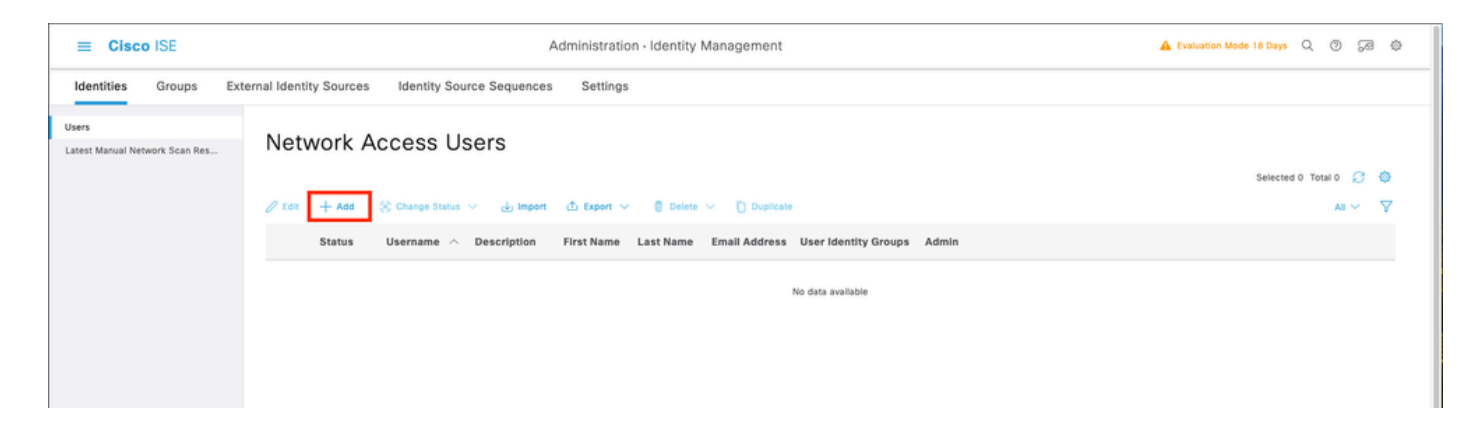

7.1 Ajout de l'utilisateur avec des droits d'administrateur Définissez un nom, un mot de passe et attribuez-le à FPR-4110-Admin, faites défiler vers le bas et cliquez sur Submit pour enregistrer les modifications.

| ≡ Cisc                    | o ISE           |                                                                                                    |                                                     |                   | Administration - Identity Management                    | A Evaluation Mode 18 Days | 209 | 8 Ø |
|---------------------------|-----------------|----------------------------------------------------------------------------------------------------|-----------------------------------------------------|-------------------|---------------------------------------------------------|---------------------------|-----|-----|
| Identities                | Groups          | External Identity Sources                                                                                                    | Identity Source Sequences                           | Settings          |                                                         |                           |     |     |
| Users<br>Latest Manual Ne | hvort Scan Res. | V Network Access Usename Status Account Name Atlas Emai V Passwords Password Type: Im Password Type: Im Password Type: | User<br>cisco, semin<br>Consist ~<br>emarticiaes. ~ |                   |                                                         |                           |     |     |
|                           |                 | Password will expi<br>Never Expires ()<br>* Login Password<br>Enable Password                                                                                                    | e in 60 days<br>assword                             | Re-Enter Password | Generate Password     ()       Generate Password     () |                           |     |     |
|                           |                 | User Informatio     Account Option     Account Disable                                                                                                    | n<br>is<br>e Policy                                 |                   |                                                         |                           |     |     |
|                           |                 | ✓ User Groups                                                                                                    | min 🗸 🖲 🌒                                           |                   |                                                         |                           |     |     |

7.2 Ajouter l'utilisateur avec des droits ReadOnly. Définissez un nom, un mot de passe et attribuez-le à FPR-4110-ReadOnly, faites défiler vers le bas et cliquez sur Submit pour enregistrer les modifications.

| E Cisco ISE                             |                                                                                                    | Administration - Identity Management                  | Liveluation Mode 18 Days Q. () (28 () |
|-----------------------------------------|----------------------------------------------------------------------------------------------------|-------------------------------------------------------|---------------------------------------|
| Identities Groups Ex                    | ternal Identity Sources Identity Source Sequences Settings                                                                                      |                                                       |                                       |
| Users<br>Latest Manual Network Scan Res | Network Access User     Useramia cisce,readouty Status:     Control Name Alias     Email                                                        |                                                       |                                       |
|                                         | ✓ Passwords Password Type: Internet Users.      ✓ Password Lifetime:     With Equiption ①     Password all exprise 16 days     Never Explores ① |                                                       |                                       |
|                                         | Password Re-Enter Password * Login Password Enable Password                                                                                     | Generate Password     O       Generate Password     O |                                       |
|                                         | User Information     Account Options     Account Disable Policy                                                                                 |                                                       |                                       |
|                                         | ✓ User Groups E FPR-4110-ReadOnly  ③ ●                                                                                                    |                                                       |                                       |

7.3 Vérifier que les utilisateurs se trouvent sous Network Access Users.

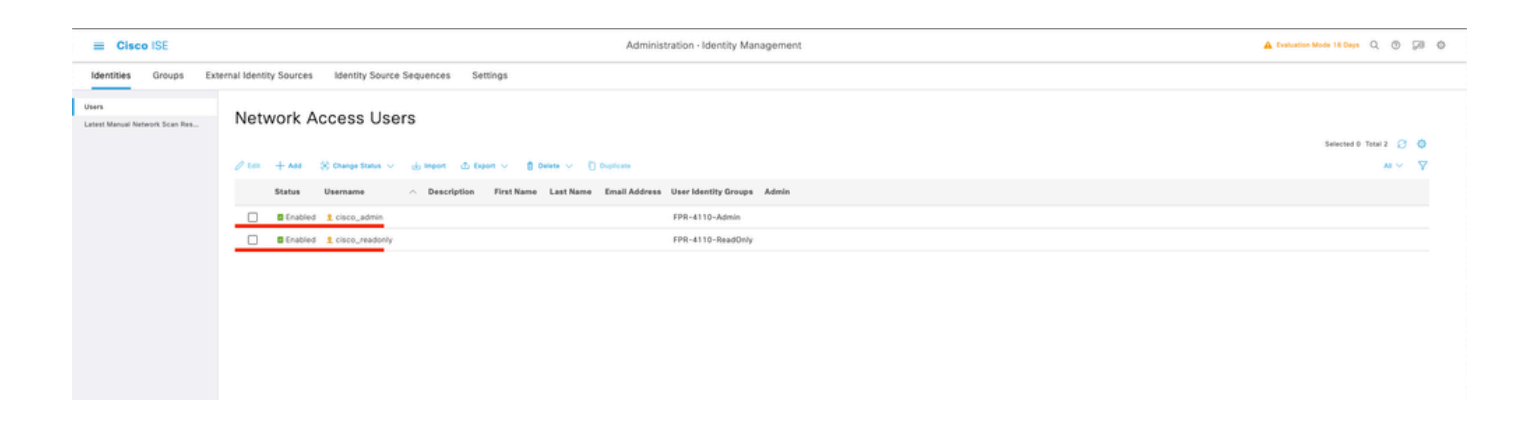

Étape 8. Créez le profil d'autorisation pour l'utilisateur Admin.

Le châssis FXOS comprend les rôles d'utilisateur suivants :

- Administrateur Accès complet en lecture et en écriture à l'ensemble du système. Ce rôle est attribué par défaut au compte d'administrateur par défaut et ne peut pas être modifié.
- Lecture seule : accès en lecture seule à la configuration du système sans privilèges permettant de modifier l'état du système.
- Opérations : accès en lecture et écriture à la configuration NTP, à la configuration Smart Call Home pour Smart Licensing et aux journaux système, y compris les serveurs et les pannes syslog. Accès en lecture au reste du système.
- AAA : accès en lecture-écriture aux utilisateurs, aux rôles et à la configuration AAA. Accès en lecture au reste du système

Attributs pour chaque rôle :

cisco-av-pair=shell:roles="admin"

cisco-av-pair=shell:roles="aaa"

cisco-av-pair=shell:roles="operations"

cisco-av-pair=shell : roles="lecture seule"

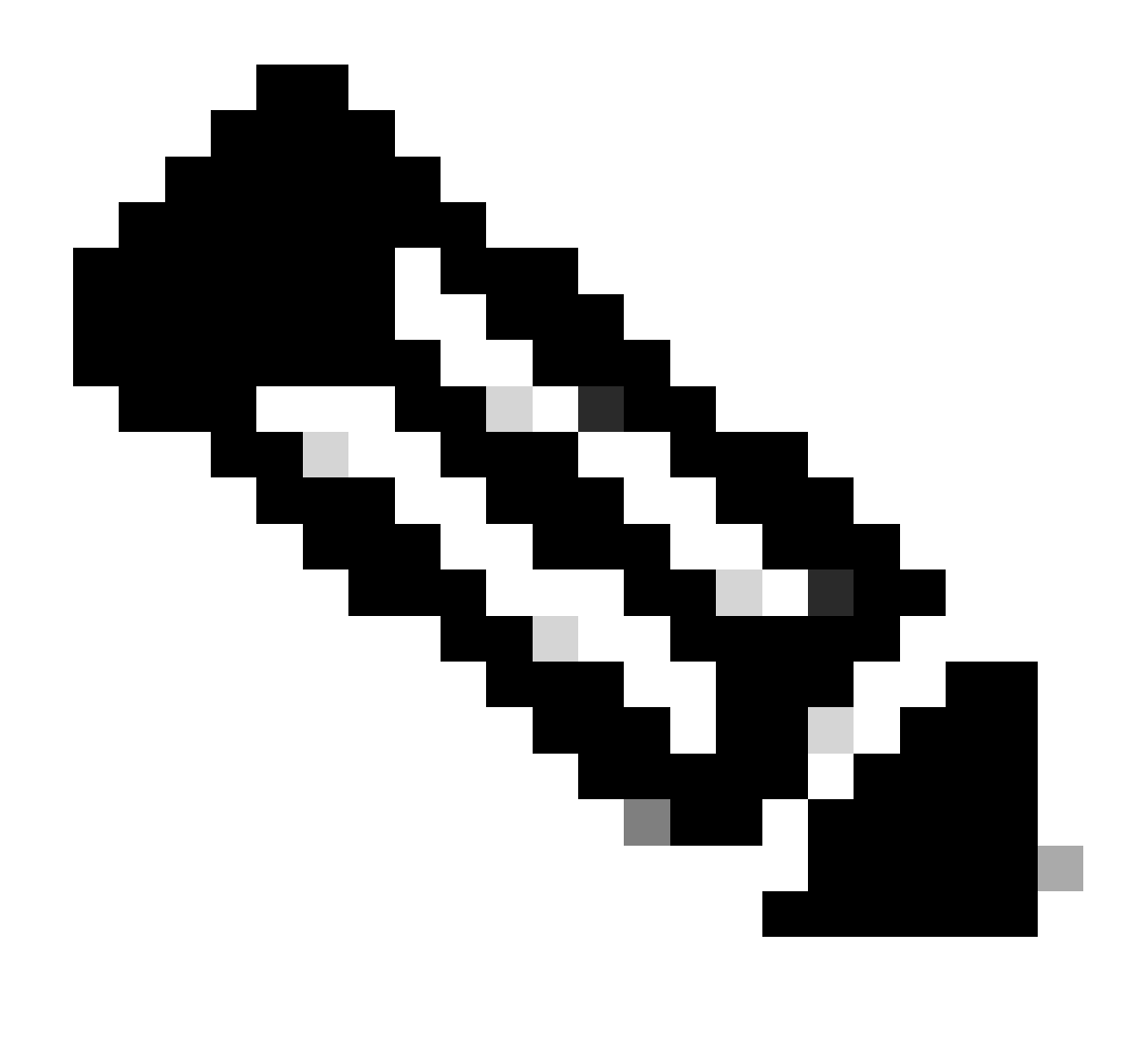

Remarque : cette documentation définit uniquement les attributs admin et lecture seule.

Accédez à l'icône Burger ≡ > Policy > Policy Elements > Results > Authorization > Authorization Profiles > +Add.

Définissez un nom pour le profil d'autorisation, laissez le type d'accès comme ACCESS\_ACCEPT et sous Advanced Attributes Settings ajoutez cisco-av-pair=shell : roles="admin" avec et cliquez sur Submit.

| ≡ Cisco I            | SE         | Policy - Policy Elements                                                                                                    | A Evaluation Mode 17 Days | Q | 0 57   | 0 |
|----------------------|------------|----------------------------------------------------------------------------------------------------|---------------------------|---|--------|---|
| Dictionaries         | Conditions | Results                                                                                                    |                           |   |        |   |
| Authentication       | >          | Authorization Profile Authorization Profile                                                                                                    |                           |   |        |   |
| Authorization Profil | les        | * Name EPR-4110-Admiss                                                                                                    |                           |   |        |   |
| Downloadable ACL     | La         | Description                                                                                                    |                           |   |        |   |
| Profiling            | >          | * Access Type ACCESS_ACCEPT V                                                                                                    |                           |   |        |   |
| Client Provisioning  | >          | Network Device Profile  Case  Case |                           |   |        |   |
|                      |            | ACL IPv6 (Fitter-ID)                                                                                                    |                           |   |        |   |
|                      |            | Advanced Attributes Settings <sup>III</sup> Cisco:cisco-av-pair v * shelt:roles=*admin* v = +                                                                                                    |                           |   |        |   |
|                      |            | Attributes Details<br>Access type = ACCESS_ACCET<br>dice-ar-pair = dheltrobes="admini"                                                                                                    |                           |   |        |   |
|                      |            |                                                                                                    | Submit                    |   | Cancel |   |

8.1 Répétez l'étape précédente pour créer le profil d'autorisation pour l'utilisateur ReadOnly. Cette fois, créez la classe Radius avec la valeur read-only Administrator.

| = Cisco ISE                                 | Policy - Policy Elements                                                                | Evaluation Mode 18 Days | Q (2) | 59 | ٥ |
|---------------------------------------------|-----------------------------------------------------------------------------------------|-------------------------|-------|----|---|
| Dictionaries Conditions                     | Results                                                                                 |                         |       |    |   |
| Authentication >                            | Authorization Profiles > New Authorization Profile Authorization Profile                |                         |       |    |   |
| Authorization Profiles<br>Downloadable ACLs | * Name FPR+4110-ReadOnly                                                                |                         |       |    |   |
|                                             | Description                                                                             |                         |       |    |   |
| Profiling                                   |                                                                                         |                         |       |    |   |
| Posture                                     | ACCESS_ACCEPT V                                                                         |                         |       |    |   |
| Client Provisioning                         | Network Device Profile 🗰 Cisco 🗸 🕀                                                      |                         |       |    |   |
|                                             | Service Template  Track Movement  O Apentless Posture  O Passive Identity Tracking  O O |                         |       |    |   |

| C ACL IPv6 (Filter-ID)                             |  |
|----------------------------------------------------|--|
| Advanced Attributes Settings                       |  |
| Attributes Details     Access Type = ACCES, ACCEPT |  |
| dice-ar-pair = shelt-tride="read-only"             |  |

Étape 9.Créez un ensemble de stratégies correspondant à l'adresse IP FMC. Cela permet d'empêcher d'autres périphériques d'accorder l'accès aux utilisateurs.

Accédez à  $\equiv$  > Policy > Policy Sets > Add icon sign dans l'angle supérieur gauche.

| ≡ Cisco IS  | SE              |                    |            | Policy · Policy Sets |  |   |                   | A Evaluation Mode | 17 Days   | Q (1)   | 6 B  |
|-------------|-----------------|--------------------|------------|----------------------|--|---|-------------------|-------------------|-----------|---------|------|
| Policy Sets |                 |                    |            |                      |  |   | Reset             | Reset Policyset   | Hitcounts |         | Save |
| Status      | Policy Set Name | Description        | Conditions |                      |  | A | llowed Protocol   | / Server Sequenc  | e Hits    | Actions | View |
| Q Search    |                 |                    |            |                      |  |   |                   |                   |           |         |      |
|             |                 |                    |            | +                    |  |   |                   |                   |           |         |      |
| ۰           | Default         | Default policy set |            |                      |  |   | Default Network / | ccess / -         | 58        |         | >    |
|             |                 |                    |            |                      |  |   |                   |                   | Reset     |         | Save |

9.1 Une nouvelle ligne est placée en haut de vos ensembles de stratégies. Cliquez sur l'icône Ajouter pour configurer une nouvelle condition.

| 🕘 Status | Policy Set Name  | Description        | Conditions |   | Allowed Protocols / Server Sequ | ence H | Hits Acti | ns View |
|----------|------------------|--------------------|------------|---|---------------------------------|--------|-----------|---------|
| Q Searc  |                  |                    |            |   |                                 |        |           |         |
| ٥        | New Policy Set 1 |                    |            | + | Select from list                | +      | 0         | >       |
| ٥        | Default          | Default policy set |            |   | Default Network Access          | + •    | sa -{ĝ;   | >       |
|          |                  |                    |            |   |                                 |        |           |         |

9.2 Ajoutez une condition supérieure pour l'attribut RADIUS NAS-IP-Address correspondant à l'adresse IP FCM, puis cliquez sur Use.

| Library                                    | Library |  |  |  |  |  |  |  |  |  |  |  |
|--------------------------------------------|---------|--|--|--|--|--|--|--|--|--|--|--|
| Search by Name                             |         |  |  |  |  |  |  |  |  |  |  |  |
|                                            | F 🕹     |  |  |  |  |  |  |  |  |  |  |  |
| :: 🖻 sG                                    |         |  |  |  |  |  |  |  |  |  |  |  |
| E Catalyst_Switch_Local_Web_Authentication |         |  |  |  |  |  |  |  |  |  |  |  |
| 🗄 📄 Radius                                 |         |  |  |  |  |  |  |  |  |  |  |  |
| : Switch_Local_Web_Authentication          |         |  |  |  |  |  |  |  |  |  |  |  |
| B Switch_Web_Authentication                |         |  |  |  |  |  |  |  |  |  |  |  |
| :: B Wired_802.1X                          |         |  |  |  |  |  |  |  |  |  |  |  |
| E Wired_MAB                                |         |  |  |  |  |  |  |  |  |  |  |  |
| E Wireless_802.1X                          |         |  |  |  |  |  |  |  |  |  |  |  |
| E Wireless_Access                          |         |  |  |  |  |  |  |  |  |  |  |  |
| H Wireless_MAB                             |         |  |  |  |  |  |  |  |  |  |  |  |
| # B WLC_Web_Authentication                 |         |  |  |  |  |  |  |  |  |  |  |  |

Editor

Ŷ

| Radius-NAS-IP-Address<br>Equals v Attri | Selec | t attribute for conditio | n<br>2 8 8 0               | 1   | <b>)</b> t 🕈 | X Wrong value | ©    |
|-----------------------------------------|-------|--------------------------|----------------------------|-----|--------------|---------------|------|
| Set to 'is not'                         |       | Dictionary               | Attribute                  | ID  | Info         | Duplicate     |      |
|                                         |       | All Dictionaries         | Attribute                  | ID  |              |               | >    |
|                                         | ۰     | Microsoft                | MS-User-IPv4-Address       | 61  | 0            |               |      |
|                                         | ۰     | Network Access           | ISE Host Name              |     | 0            |               |      |
|                                         | •     | Radius                   | DNS-Server-IPv6-Address    | 169 | 0            |               |      |
|                                         | •     | Radius                   | Framed-IP-Address          | 8   | 0            |               | Save |
|                                         | •     | Radius                   | Framed-IPv&-Address        | 168 | 0            | 1             |      |
|                                         | •     | Radius                   | NAS-IP-Address             | 4   | 0            |               |      |
|                                         | ۰     | Radius                   | Stateful+IPv6+Address+Pool | 172 | 0            |               |      |
|                                         |       |                          |                            |     |              |               |      |

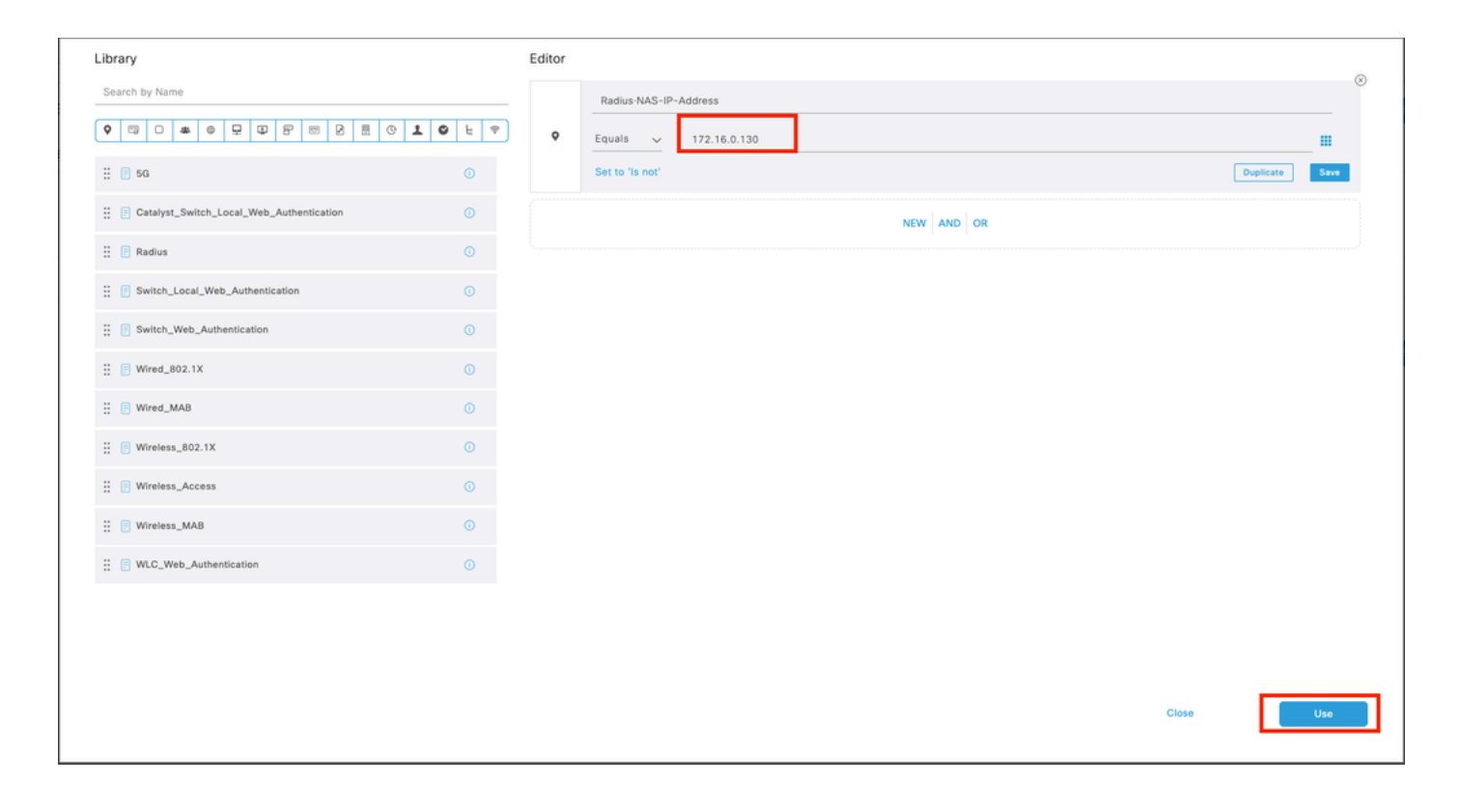

## 9.3 Une fois terminé, cliquez sur Enregistrer.

| ≡ 0    | Cisco IS | SE               |                    | Policy - Policy Sets                      |                  | A Evaluation Mode  | 17 Days   | Q (0)   | 6 R  |
|--------|----------|------------------|--------------------|-------------------------------------------|------------------|--------------------|-----------|---------|------|
| Policy | Sets     |                  |                    |                                           | Reset            | Reset Policyset    | Hitcounts |         | Save |
| ۲      | Status   | Policy Set Name  | Description        | Cenditions                                | Allowed Protocol | s / Server Sequenc | e Hits    | Actions | View |
| Q      | Search   |                  |                    |                                           |                  |                    |           |         |      |
|        | ۰        | New Policy Set 1 |                    | Radius NAS-IP-Address EQUALS 172.16.0.130 | Default Network  | Access 🛛 🗸 🕂       |           | (2)     | >    |
|        | ۰        | Default          | Default policy set |                                           | Default Network  | Access 🥒 🕂         | 58        |         | >    |
|        |          |                  |                    |                                           |                  |                    |           | _       |      |
|        |          |                  |                    |                                           |                  |                    | Reset     |         | Save |

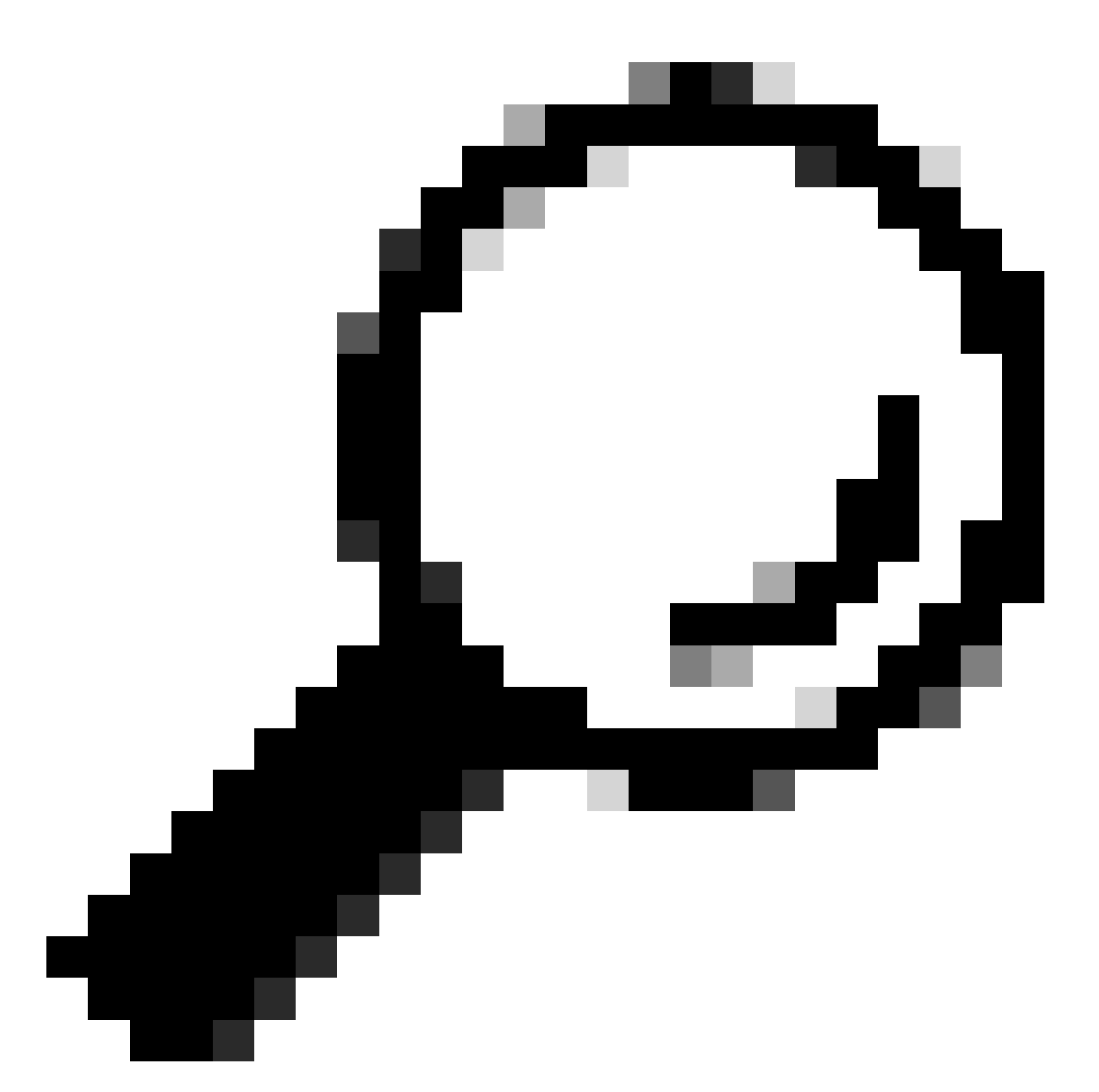

Conseil : pour cet exercice, nous avons autorisé la liste des protocoles d'accès réseau par défaut. Vous pouvez créer une nouvelle liste et la réduire si nécessaire.

Étape 10. Affichez le nouvel ensemble de règles en cliquant sur l'icône > située à la fin de la ligne.

| Policy Sets            |             |                                           | Reset            | Reset Policyset Hitco | unts        | Save   |
|------------------------|-------------|-------------------------------------------|------------------|-----------------------|-------------|--------|
| Status Policy Set Name | Description | Conditions                                | Allowed Protocol | s / Server Sequence H | its Actions | s View |
| Q Search               |             |                                           |                  |                       |             |        |
| New Policy Set 1       |             | Radius NAS-IP-Address EQUALS 172.16.0.130 | Default Network  | Access 🛛 🗸 +          | ¢           | >      |

10.1 Développez le menu Stratégie d'autorisation et cliquez sur (+) pour ajouter une nouvelle condition.

| $\lor$ A | Authorization Policy (1) |            |   |                  |                  |      |         |  |  |  |
|----------|--------------------------|------------|---|------------------|------------------|------|---------|--|--|--|
|          |                          |            |   | Results          |                  |      |         |  |  |  |
| 6        | Status Rule Name         | Conditions |   | Profiles         | Security Groups  | Hits | Actions |  |  |  |
|          | Q Search                 |            |   |                  |                  |      |         |  |  |  |
|          | Authorization Rule 1     |            | + | Select from list | Select from list | +    | \$      |  |  |  |

10.2 Définissez les conditions pour faire correspondre le groupe DictionaryIdentity avecAttributeName Equals User Identity Groups : FPR-4110-Admins(le nom de groupe créé à l'étape7) et cliquez sur Use.

| Library                                    |           | Editor |            |          |                           |                  |    |       |   |           |      |
|--------------------------------------------|-----------|--------|------------|----------|---------------------------|------------------|----|-------|---|-----------|------|
| Search by Name                             |           |        | Identity0  | iroup-Na | me                        |                  |    |       |   |           |      |
|                                            | 9 1 0 t 7 |        | Equals     | Sele     | ct attribute for conditio | n                |    |       | × |           |      |
| ii 📴 sa                                    |           |        | Set to 'Is | •        | 11 O 🔹 🔍 🖵                | ¥ 8 ∞ 2 ≞        | 01 | 0 E 🕈 |   | Duplicate | Save |
| 🗄 📑 BYOD_is_Registered                     |           |        |            |          | Dictionary                | Attribute        | ID | Info  |   |           |      |
| : Catalyst_Switch_Local_Web_Authentication |           |        |            |          | All Dictionaries          | Attribute        | ID |       |   |           |      |
| E Compliance_Unknown_Devices               |           |        |            | -        | IdentityGroup             | Description      |    |       |   |           |      |
| E Compliant_Devices                        |           |        |            |          | IdentityGroup             | Name             |    | 0     |   |           |      |
| EAP-MSCHAPv2                               |           |        |            |          | InternalUser              | IdentityGroup    |    | 0     |   |           |      |
| 🗄 🃒 EAP-TLS                                |           |        |            |          | PassiveID                 | PassiveID_Groups |    | 0     |   |           |      |
| 🗄 📵 Guest_Flow                             |           |        |            | -        | administrator             | ExternalGroups   |    | 0     |   |           |      |
| E MAC_in_SAN                               |           |        |            |          |                           |                  |    |       |   |           |      |
| E Network_Access_Authentication_Passed     |           |        |            |          |                           |                  |    |       |   |           |      |
| : Non_Gisco_Profiled_Phones                |           |        |            |          |                           |                  |    |       |   |           |      |
| E Non_Compliant_Devices                    |           |        |            |          |                           |                  |    |       |   |           |      |
| 🗄 📴 Radius                                 |           |        |            |          |                           |                  |    |       |   |           |      |
| 1 🗇 Raitch Local Web Authentication        |           |        |            |          |                           |                  |    |       |   |           |      |

| Conditions Studio                                                                                                    |        |        |                                       |              | 0 × |   |
|----------------------------------------------------------------------------------------------------|--------|--------|---------------------------------------|--------------|-----|---|
| Library                                                                                                    |        | Editor |                                       |              |     |   |
| Search by Name                                                                                                    |        |        | IdentityGroup Name                    |              | ۲   |   |
| Q         Q         B         Q         B | 10 t 🕈 |        | Equals Vier Identity Groups:FPR-4110- |              |     |   |
| 1 1 50                                                                                                    |        |        | Aumin                                 |              | 4   |   |
| E BYOD_is_Registered                                                                                                    |        |        | Set to 'ts not'                       | Duplicate Sa |     |   |
| E Catalyst_Switch_Local_Web_Authentication                                                                                                    |        |        | NEW AND OR                            |              |     |   |
| E Compliance_Unknown_Devices                                                                                                    |        |        |                                       |              |     |   |
| E Compliant_Devices                                                                                                    |        |        |                                       |              |     |   |
| EAP-MSCHAPv2                                                                                                    |        |        |                                       |              |     |   |
| 🗄 🔝 EAP-TLS                                                                                                    |        |        |                                       |              |     |   |
| : [] Guest_Flow                                                                                                    |        |        |                                       |              |     |   |
| 🗄 📳 MAC_In_SAN                                                                                                    |        |        |                                       |              |     |   |
| E Network_Access_Authentication_Passed                                                                                                    |        |        |                                       |              |     |   |
| : [] Non_Cisco_Profiled_Phones                                                                                                    |        |        |                                       |              |     |   |
| I INon_Compliant_Devices                                                                                                    |        |        |                                       |              |     |   |
| 🗄 💽 Radius                                                                                                    |        |        |                                       |              |     |   |
| B Switch_Local_Web_Authentication                                                                                                    | 0      |        |                                       |              |     | . |
|                                                                                                    |        |        | Close                                 | Use          |     |   |

Étape 10.3 Validez la nouvelle condition configurée dans la stratégie d'autorisation, puis ajoutez un profil utilisateur sous Profils.

| ~ Authorization            | Policy (1)           |                                                                 |    |                  |            |                  |          |      |         |
|----------------------------|----------------------|-----------------------------------------------------------------|----|------------------|------------|------------------|----------|------|---------|
| <ul> <li>Status</li> </ul> | Rule Name            | Conditions                                                      | Ri | esults           |            | Security Groups  |          | Hits | Actions |
| Q Search                   |                      |                                                                 |    |                  |            | _                |          |      |         |
| ۰                          | Authorization Rule 1 | R IdentityGroup Name EQUALS User Identity Groups FPR-4110-Admin | F  | PR-4110-Admins × | <u>~</u> + | Select from list | $\sim$ + |      | ٢       |
| ۰                          | Default              |                                                                 | D  | lenyAccess       | /+         | Select from list | /+       | 0    | ٨       |
|                            |                      |                                                                 |    |                  |            |                  |          |      |         |
|                            |                      |                                                                 |    |                  |            |                  |          |      |         |

Étape 11. Répétez le même processus à l'étape 9 pour les utilisateurs en lecture seule et cliquez sur Enregistrer.

Vérifier

1. Essayez de vous connecter à l'interface utilisateur graphique de FCM à l'aide des nouvelles informations d'identification Radius

- 2. Accédez à l'icône Burger = > Operations > Radius > Live logs.
- 3. Les informations affichées indiquent si un utilisateur s'est connecté avec succès.

| ■ Cisco ISE                           |                                   | Operations - RADIUS                 | 4                                                  | Evaluation Mode 17 Days Q 🕥 58 🕼                                                                        |
|---------------------------------------|-----------------------------------|-------------------------------------|----------------------------------------------------|----------------------------------------------------------------------------------------------------|
| Live Logs Live Sessions               |                                   |                                     |                                                    |                                                                                                    |
| Misconfigured Supplicants 🕥           | Misconfigured Network Devices 🔘   | RADIUS Drops 🕓                      | Client Stopped Responding 🕠                        | Repeat Counter 💿                                                                                        |
| 0                                     | 0                                 | 1                                   | 0                                                  | 0                                                                                                    |
| 🖉 Schwart Report Counts 🖒 Datert To 🗸 |                                   |                                     | Befrydt<br>Hever                                   | Show<br>Latest 20 records         Within<br>Last 3 hours         v           Filter         V         0 |
| Time Status Details Reg               | pea Identity Endpoint ID Endpoint | Authenti Authoriz IP Address Netw   | twork De Device Port Identity Group Posture Server | Mdm Ser IMEISV Usecasi                                                                                  |
| ×                                     | identity Endpoint ID Endpoint Pr  | Authenticat Authorizatic IP Address | twork Device PortIdentity GroupPosture StaServer   | Mdm Serve INEISV Usecase                                                                                |
| Feb 03, 2024 01:51:51.0               | cisco_readonly                    | New Polic New Polic FPR+4110 FPR+   | 4110 User Identity Group: marpatini5E              |                                                                                                    |
| Feb 03, 2024 01:50:48.9 🖬 👸           | cisco_admin                       | New Polic New Polic FPR-4110 FPR-   | 1-4110 User Identity Group: marpatinISE            |                                                                                                    |

4. Validez le rôle d'utilisateur connecté à partir de l'interface de ligne de commande Secure Firewall Chassis.

|   | FPR4K-1-029A78B#  | scope se         |             |        |
|---|-------------------|------------------|-------------|--------|
|   | security          | server           | service-pr  | ofile  |
|   |                   |                  |             |        |
|   | FPR4K-1-029A78B#  | scope security   |             |        |
|   | FPR4K-1-029A78B / | /security # show | remote-user | detail |
|   | Remote User cisco | o_admin:         |             |        |
|   | Description:      |                  |             |        |
|   | User Roles:       |                  |             |        |
|   | Name: adm         | m1n              |             |        |
|   | Name: rea         | ad-only          |             |        |
|   | FPR4K-1-029A78B   | /security #      |             |        |
| I |                   | ,                |             |        |

# Dépannage

1. Sur l'interface utilisateur graphique d'ISE , accédez à l'icône burger ≡ > Operations > Radius > Live logs.

- 1.1 Vérifier si la demande de session de journalisation atteint le noeud ISE.
- 1.2 Pour connaître l'état d'échec, consultez les détails de la session.

| =   | Cis      | co ISE                  |               |         |       |                    | 0           | perations • R | ADIUS       |              |              |            |      |              |                  | 🛦 Evalu             | ation Mode 18 Day | • Q (            | 2      | •      |
|-----|----------|-------------------------|---------------|---------|-------|--------------------|-------------|---------------|-------------|--------------|--------------|------------|------|--------------|------------------|---------------------|-------------------|------------------|--------|--------|
| Liv | e Logs   | Live Sessions           |               |         |       |                    |             |               |             |              |              |            |      |              |                  |                     |                   |                  |        |        |
|     | Misco    | nfigured Supplicants 🕕  |               |         | Mis   | configured Network | Devices 🕕   |               | RA          | DIUS Drops 🤇 |              |            | c    | lient Stoppe | d Responding 🤇   |                     |                   | Repea            | t Coun | ter 🕕  |
|     |          | 0                       |               |         |       | 1                  |             |               |             | 1            |              |            |      |              | 0                |                     |                   |                  | 3      |        |
|     | ø        | 🕤 Reset Repeat Counts 🔹 | 🖞 Expert To 🗸 |         |       |                    |             |               |             |              |              |            |      |              | Refresh<br>Never | ↓ Show<br>Late:     | it 20 records 🔨   | Within<br>Last 3 | hours  | •      |
|     |          | Time                    | Status        | Details | Repea | Identity           | Endpoint ID | Endpoint      | Authenti    | Authoriz     | Authoriz     | IP Address | Net  | twork De     | Device Port      | Identity Group      | Posture           | Server           | Md     | lm Sei |
|     | $\times$ |                         |               |         | ~     | Identity           | Endpoint ID | Endpoint Pr   | Authenticat | Authorizatic | Authorizatic | IP Address | √ Ne | twork Device | Device Port      | Identity Group      | Posture Sta       | Server           | Md     | im Sen |
|     |          | Feb 02, 2024 07:32:18.8 | ۰             | ò       |       | cisco_admin        |             |               | Default >>  | Default      |              |            | FPR  | -4110        |                  | User Identity Group |                   | marpatinISI      |        |        |
|     |          | Feb 02, 2024 07:23:20.1 |               | 0       |       | cisco_readonly     |             |               | Default >>  | Default >>   | PermitAcc    |            | FPR  | -4110        |                  | User Identity Group | . 1               | marpatin/SI      |        |        |
|     |          | Feb 02, 2024 07:15:32.2 |               | à       |       | cisco_admin        |             |               | Default >>  | Default >>   | PermitAcc    |            | FPR  | -4110        |                  | User Identity Group | e 1               | marpatin/SI      |        |        |

2. Pour les demandes qui n'apparaissent pas dans les journaux Radius Live , vérifiez si la demande UDP atteint le noeud ISE par le biais d'une capture de paquets.

Accédez à l'icône Burger ≡ > Operations > Troubleshoot > Diagnostic Tools > TCP dump. Ajoutez une nouvelle capture et téléchargez le fichier sur votre machine locale afin de vérifier si les paquets UDP arrivent sur le noeud ISE.

2.1 Remplissez les informations demandées, faites défiler la page vers le bas et cliquez sur Save.

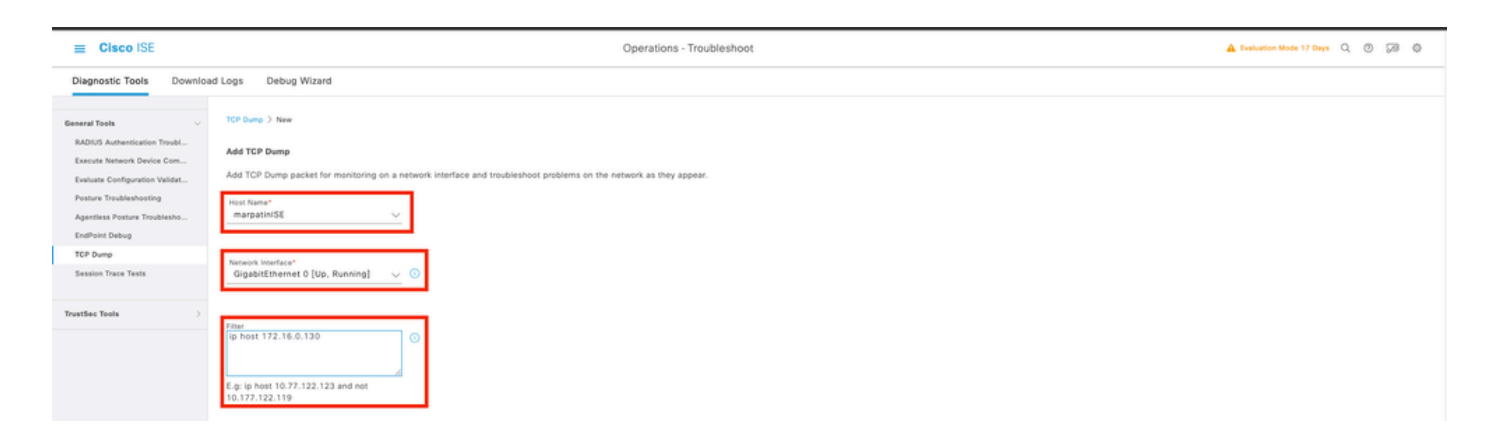

#### 2.2 Sélection et démarrage de la capture

| E Cisco ISE                                                  | Cisco ISE Operations - Troubleshoot         |                               |                              |                               |                             |                |           |           |            |               |         |                                               |  |
|--------------------------------------------------------------|---------------------------------------------|-------------------------------|------------------------------|-------------------------------|-----------------------------|----------------|-----------|-----------|------------|---------------|---------|-----------------------------------------------|--|
| Diagnostic Tools Download                                    | Diagnostic Tools Download Logs Debug Wizard |                               |                              |                               |                             |                |           |           |            |               |         |                                               |  |
| General Tools                                                | The                                         | TCP Dump utility page is to m | nonitor the contents of pack | ets on a network interface an | d troubleshoot problems on  | the network as | they appe | ar        |            |               |         |                                               |  |
| RADIUS Authentication Troubl                                 |                                             |                               |                              |                               |                             |                |           |           |            |               |         | Rows/Page 1 →  < < 1 / 1 > >  Go 1 Total Rows |  |
| Execute Network Device Com<br>Evaluate Configuration Validat | ø                                           | Add 2 Edt () Train 1          | Start O Stop                 | Download                      |                             |                |           |           |            |               |         | rae 😪 🛛 🕀                                     |  |
| Posture Troubleshooting                                      |                                             | Host Name                     | Network Interface            | Filter                        | File Name                   | Reposito       | File S    | Number of | Time Limit | Promiscuous M | Status  |                                               |  |
| Agentiess Posture Troublesho<br>EndPoint Debug               | 8                                           | marpatin/SE.marpatin.com      | GigabitEthemet 0 [Up, Run    | ip host 172.16.0.130          | marpatinISE_GigabitEthernet |                | 10        | 1         | 5          | false         | RUNNING |                                               |  |
| TCP Dump                                                     |                                             |                               |                              |                               |                             |                |           |           |            |               |         |                                               |  |
| Session Trace Tests                                          |                                             |                               |                              |                               |                             |                |           |           |            |               |         |                                               |  |
| TrustSec Tools                                               |                                             |                               |                              |                               |                             |                |           |           |            |               |         |                                               |  |
|                                                              |                                             |                               |                              |                               |                             |                |           |           |            |               |         |                                               |  |
|                                                              |                                             |                               |                              |                               |                             |                |           |           |            |               |         |                                               |  |

2.3 Tentative de connexion au châssis du pare-feu sécurisé pendant l'exécution de la capture ISE

2.4 Arrêtez le vidage TCP dans ISE et téléchargez le fichier sur un ordinateur local.

2.5 Analyse du trafic généré.

Résultat attendu :

Paquet n° 1. Requête du pare-feu sécurisé au serveur ISE via le port 1812 (RADIUS) Paquet n° 2. Réponse du serveur ISE acceptant la requête initiale.

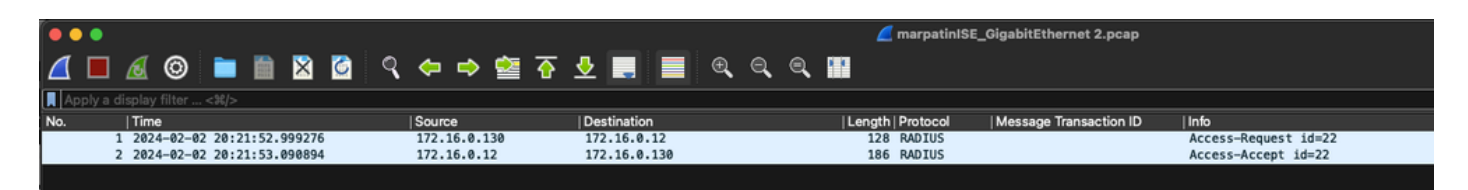

#### À propos de cette traduction

Cisco a traduit ce document en traduction automatisée vérifiée par une personne dans le cadre d'un service mondial permettant à nos utilisateurs d'obtenir le contenu d'assistance dans leur propre langue.

Il convient cependant de noter que même la meilleure traduction automatisée ne sera pas aussi précise que celle fournie par un traducteur professionnel.